# **CPT Manager Help**

2013 CPT Psychotherapy Codes

## Add CPT Codes

Click the

#### Add Codes

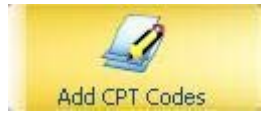

To add new CPT codes to your Charges click on Add CPT Codes on the left menu bar.

To make Procedure Codes actual charges in Office Therapy, select the codes you wish to use as charges by checking the boxes.

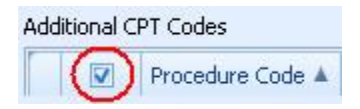

By default all boxes are checked. To un-check all codes, click on the checkboxe at the top of the list. To select all again click to check the box.

#### Note the Effective Date and the Expiration Date.

| Add CPT Codes | Add CPT Codes This tool will allow you to add CPT codes to your Office Therapy database. If the code already exists, it will not be added again.                                                               |     |              |                                                       |            |                   |     |          |   |  |
|---------------|----------------------------------------------------------------------------------------------------|-----|--------------|-------------------------------------------------------|------------|-------------------|-----|----------|---|--|
|               | Additional OPT Codes                                                                                                    |     |              |                                                       |            |                   |     | Distante |   |  |
|               | 1                                                                                                    | O   | GUIDE CODE # | neurbritherany addres onde for interactive conclesion | Listons    | Experience of the | Var | No       | - |  |
|               | 14                                                                                                    | 100 | 90793        | neuclidatic dasports and align                        | 1/1/2013   |                   | Nin | No       |   |  |
|               | -                                                                                                    | 1.  | 90792        | newhishir disperses crossessor                        | 1/1/2013   |                   | No  | No       |   |  |
|               |                                                                                                    | 1.2 | 90801        | being and some support of the second second           | el stranta | 12/31/2012        | No  | Yes      |   |  |
|               | 1                                                                                                    | 100 | 90802        |                                                       |            | 12/31/2012        | No  | Yes      |   |  |
|               |                                                                                                    | 100 | 90804        |                                                       |            | 12/31/2012        | No  | Yes      |   |  |
|               | E                                                                                                    | 191 | 90805        |                                                       |            | 12/31/2012        | No  | Yes      |   |  |
|               |                                                                                                    | 5   | 90806        |                                                       |            | 12/31/2012        | No  | Yes      |   |  |
|               | Do you want to add charge types when the procedure codes are added?     Add a Charge Type when the CPT (Procedure) codes is added.     Place of Service: Select a Place of Service: Select a Type of Service ( |     |              |                                                       |            |                   |     |          |   |  |
|               | C                                                                                                    |     |              | Add Selected Codes                                    | )          |                   |     |          |   |  |

Apply the correct criteria by selecting options from the drop down pick lists for **Place of Service** and **Type of Service**. This applies to all checked codes.

Click on the Add Selected Codes bar to update.

Note: Update your Provider rate card for these new procedures.

#### **Adjust Standard Charges**

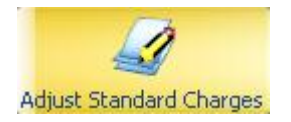

Click on Adjust Standard Charges on the left menu bar.

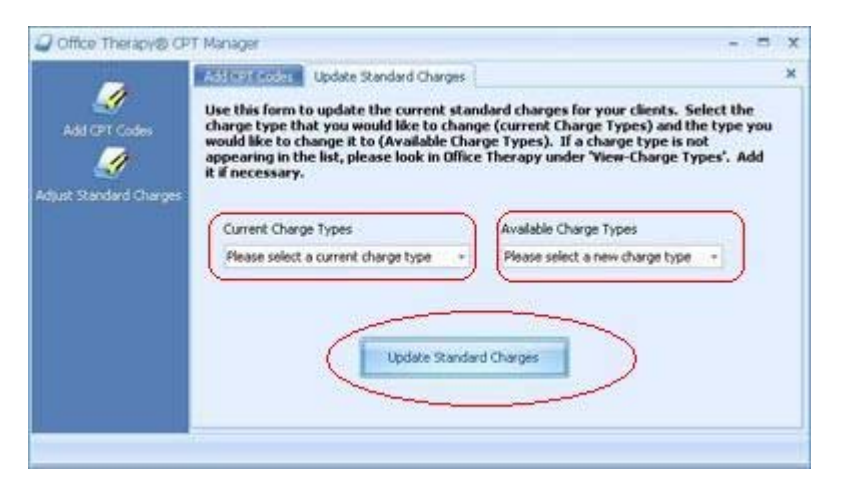

Choose the **Current Charge Type** from the drop down menu, for example 90806.

From the **Available Charge Types** pick list select the new code, for example 90834.

Click the Update Standard Charge button.

## Adjust Appointment Charges

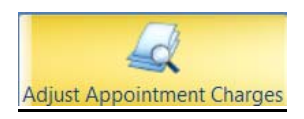

### Click on Adjust Appointment Charges on the left menu bar.

|                            | opdate Appointment Charge Types                                                                                                    |  |  |  |  |  |  |
|----------------------------|----------------------------------------------------------------------------------------------------|--|--|--|--|--|--|
| Add CPT Codes              | Use this form to update appointment charge types. Select the charge type that you would like to change (Current Charge Types) and the type you would like to change it to (Available Charge Types). Also select the date range of the appointments that you would like to update. If a charge type is not appearing in the list, please look in Office Therapy under 'View-Charge Types'. Add it if necessary. |  |  |  |  |  |  |
| Adjust Appointment Charges | Current Charge Types     Available Charge Types       Please select a current charge type     Please select a new charge type       Appointment Start Date                                                                                                    |  |  |  |  |  |  |
|                            | Update Appointment Charge Types                                                                                                    |  |  |  |  |  |  |

Choose the **Current Charge Type** from the drop down menu, for example 90806.

From the **Available Charge Types** pick list select the new code, for example 90834.

Choose the date range you wish to apply the updated information too.

Click the **Update Appointment Charge Types** button.